| <ul> <li>◆ ● https://www.hitachi-ac.co.jp/service/opcours</li> <li>● 日立講習会eラーニング:日立× □</li> <li>ファイル(E) 編集(E) 表示(W) お気に入り(A) ツール(E) へ</li> <li>× ● 変換 ▼ ● 選択</li> <li>◆ ◎ ▼ ○ ● ▼ ページ(E) ▼ セーフティ(S) ▼ ツー</li> </ul> | e/elearning/index.html<br>ルプ(出)<br>ル( <u>O</u> ) マ @マ 鼻 職 | 👻 🔒 Hitachi Academy Co., Ltd. [JP           | ] ひ 検頭        |                   |                       | _<br>- م     | □<br>心☆              | ×<br>ش |
|----------------------------------------------------------------------------------------------------|-----------------------------------------------------------|---------------------------------------------|---------------|-------------------|-----------------------|--------------|----------------------|--------|
| HITACHI<br>Inspire the Next                                                                                                    |                                                           |                                             | ,○ 検索         | 🛞 Japan           | 日立グループの<br>製品・サービス    | 日立グル<br>企業情報 | ープの                  | ^      |
| ◎株式会社 日立アカデミー                                                                                                    |                                                           |                                             |               |                   | English               | サイトマップ       | お問い合わせ               | f      |
| サービス 選ばれる理由 会社情報 採用情報                                                                                                    | お知らせ 陀 プレスルーム                                             |                                             | 1             | Web会員ログイン         | 新規会員登録                | コース検索        | カート                  |        |
| サイトトップ > 日立アカデミーのサービス > オーブン研修(日立講習会)<br><b> e ラ</b>                                                                                                    | > eラーニング                                                  |                                             |               | e∋-=:             | ングサイトログイン             |              | ď                    |        |
| ビジネススタイルやライフスタイルが多様化する中、自分の<br>当社のeラーニングは、各カテゴリーにおける集合研修で行<br>す。                                                                                                    | )空いた時間を有効活用して知識やスキルを修得できる<br>っている専任講師が作成するオリジナル教材となりま     | 5「eラーニング」は、非常に有効な研修方<br>すので効果的な学習コンテンツとしてご利 | 法です。<br>用いただけ | ま<br>ご利用:<br>コース( | ヴイド<br>Dお申し込みから受      | 講後までの流れ      | C <sup>7</sup><br>やタ |        |
| お知らせ                                                                                                    |                                                           |                                             |               | 種操作力              | 法などについてご              | 案内します。       |                      |        |
| NEW<br>2020年04月06日 企業からのお知らせ                                                                                                    | 新型コロナウイルス感染拡大防止のためのオープン研修                                 | 8(日立講習会)中止期間延長と対象会場追加の                      | のお知らせ         | Q&A               |                       |              | ď                    |        |
| NEW<br>2020年04月03日 システムメンテナンス                                                                                                    | eラーニングシステムメンテナンスのお知らせ                                     |                                             |               | オープン<br>コース検      | 研修 (日立講習会)<br>索/お申し込み |              |                      |        |
| 2020年03月26日 企業からのお知らせ                                                                                                    | 新型コロナウイルス感染拡大防止のためのオープン研修                                 | 8(日立講習会)中止のお知らせ                             |               | 今月のお              | 薦めコース                 |              |                      |        |
|                                                                                                    |                                                           |                                             |               | 話題のコ              | -2                    |              |                      |        |
|                                                                                                    |                                                           | ->                                          | æc            | 1 年 = >           | .+                    |              |                      |        |

\*この画面は開発中のもので、実際の画面と一部異なる場合があります。予めご了承ください。

まずは、日立アカデミーの Webサイト、eラーニングペー ジにアクセスしましょう。

1/22

このお知らせページには、操作 方法、動作確認環境の情報やメ ンテナンス情報など、ご利用に 関するさまざまな内容が掲載さ れています。

こちらのページにある「<u>eラー</u> <u>ニングログイン</u>」をクリックす るとログイン画面が表示されま す。

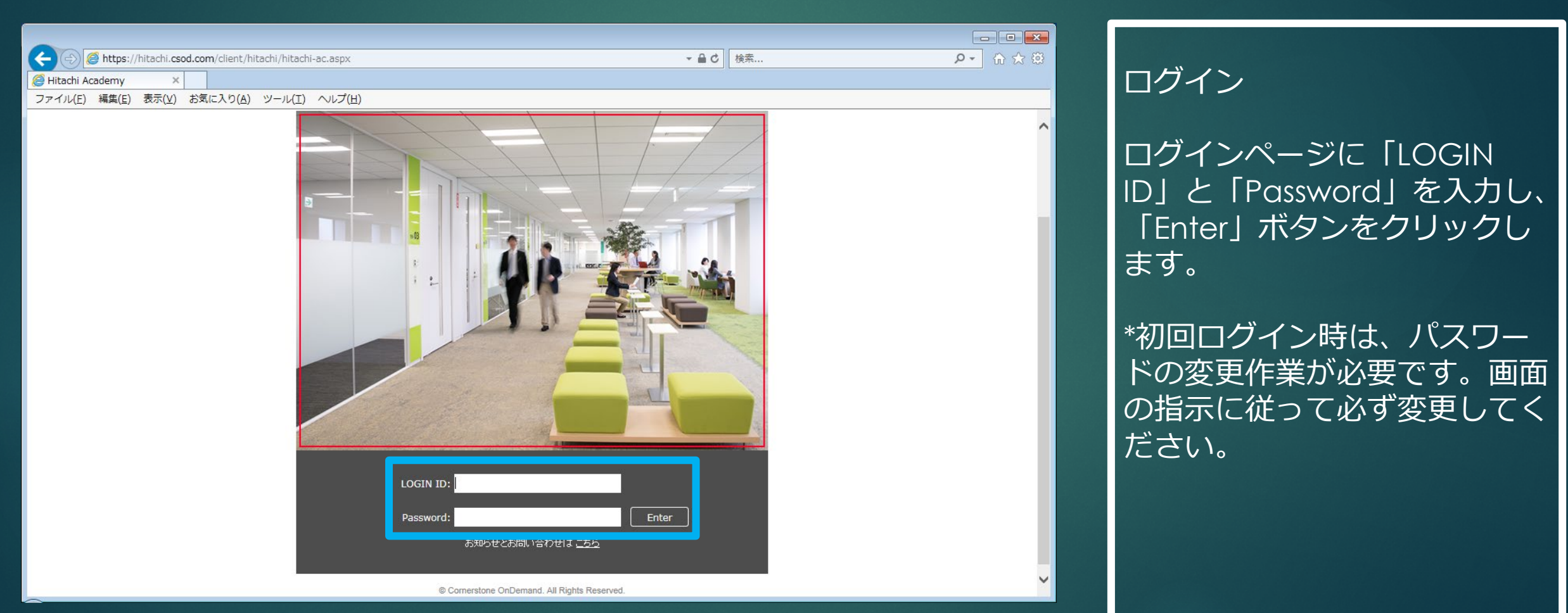

× ← 유 숫 땷 ▼ 🔒 Hitachi Academy Co., Ltd. [JP] 🖒 検索.. Q https://www.hitachi-ac.co.jp/service/opcourse/elearning/index.html 🙆 日立講習会eラーニング:日立... × 📑 ファイル(E) 編集(E) 表示(V) お気に入り(A) ツール(T) ヘルプ(H) × 完変換 ▼ 副選択 🟠 🔻 🗟 👻 🖃 📥 👻 ページ(P) 👻 セーフティ(S) 👻 ツール(Q) 👻 🔬 🖳 日立グループの 企業情報 HITACHI 🛞 Japan Inspire the Next ◎株式会社 日立アカデミー サイトマップ お問い合わせ 会社情報 採用情報 お知らせ ♥ プレスルーム 選ばれる理由 Web会日ログイン コーフ絵索 カート サイトトップ > 日立アカデミーのサービス > オープン研修(日立講習会) > eラーニング eラーニング eラーニングサイトログイン ビジネススタイルやライフスタイルが多様化する中、自分の空いた時間を有効活用して知識やスキルを修得できる「eラーニング」は、非常に有効な研修方法です。 ご利用ガイド 当社のeラーニングは、各力テゴリーにおける集合研修で行っている専任講師が作成するオリジナル教材となりますので効果的な学習コンテンツとしてご利用いただけま す。 コースのお申し込みから受講後までの流れや各 種操作方法などについてご案内します。 お知らせ NEW 2020年04月06日 新型コロナウイルス感染拡大防止のためのオープン研修(日立講習会)中止期間延長と対象会場追加のお知ら オープン研修(日立講習会) NEW 2020年04月03日 システムメンテナンス eラーニングシステムメンテナンスのお知らせ コース検索/お申し込み 2020年03月26日 企業からのお知らせ 新型コロナウイルス感染拡大防止のためのオープン研修(日立講習会)中止のお知らせ 今月のお薦めコース 話題のコース 人気ランキング お知らせ一覧

\*この画面は開発中のもので、実際の画面と一部異なる場合があります。予めご了承ください。

お問い合わせ

パスワードを忘れたり、操作方 法のご質問は、この画面下部に ある「Webでのお問い合わ せ・資料請求」をクリックし、 表示された画面にある、<u>サービ スに関するお問い合わせ</u> お問 い合わせフォームからお願いし ます。 お問い合わせの際は、ご利用の LOGIN IDを必ずお知らせくだ さい。

3/22

メンテナンス等のお知らせもこ ちらから確認できます。

4/22

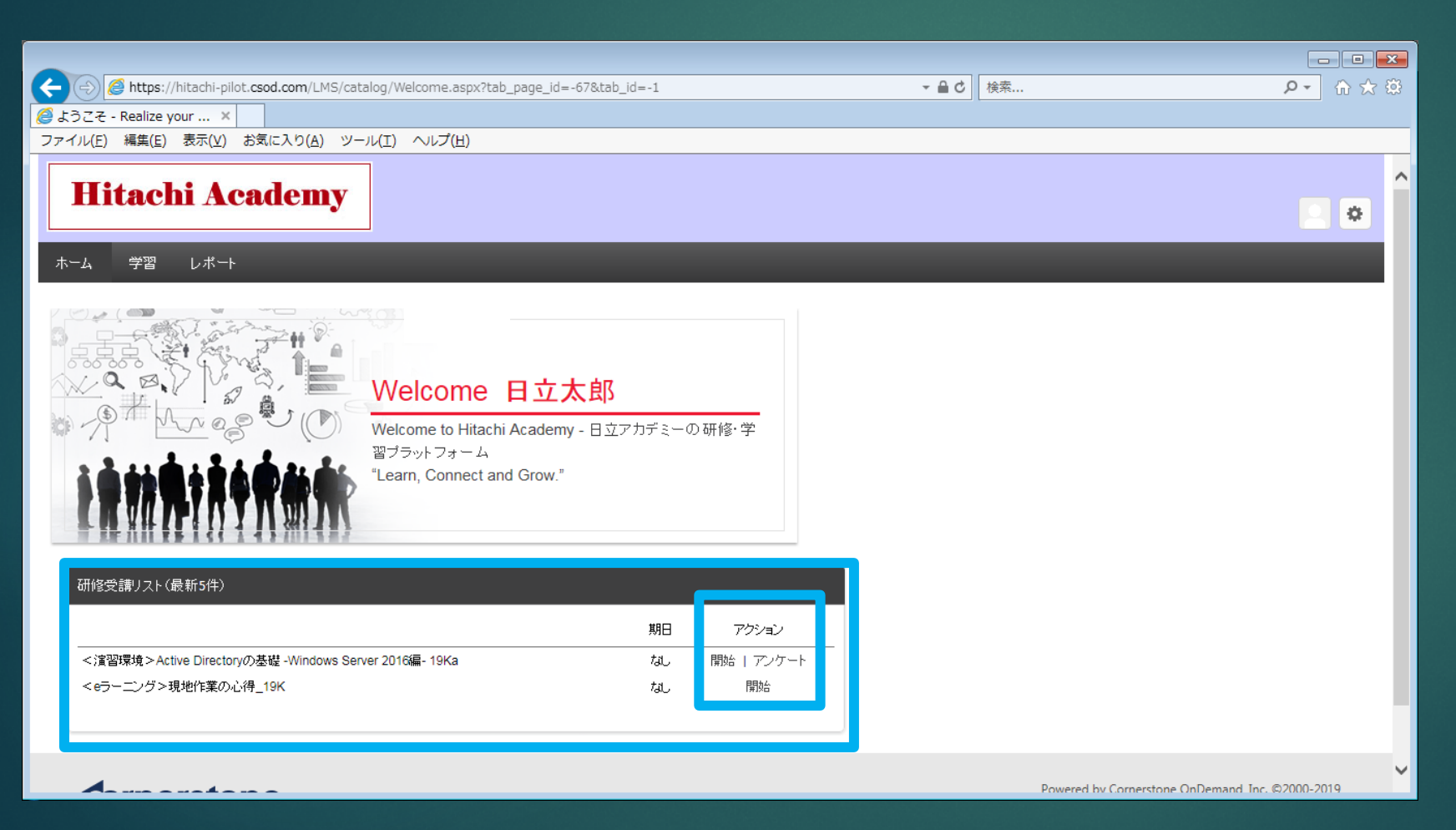

\*この画面は開発中のもので、実際の画面と一部異なる場合があります。予めご了承ください。

スが表示されています。 アクション欄の「開始」をク リックすると、eラーニング コースが起動します。

受講者様にはお申し込みのコー

ホーム画面

\*お申込みコースの期日欄が 「なし」と記載されております が、ご利用期間については、 LOGIN IDなどを記載している ご案内メールの記載をご確認く ださい。

5/22

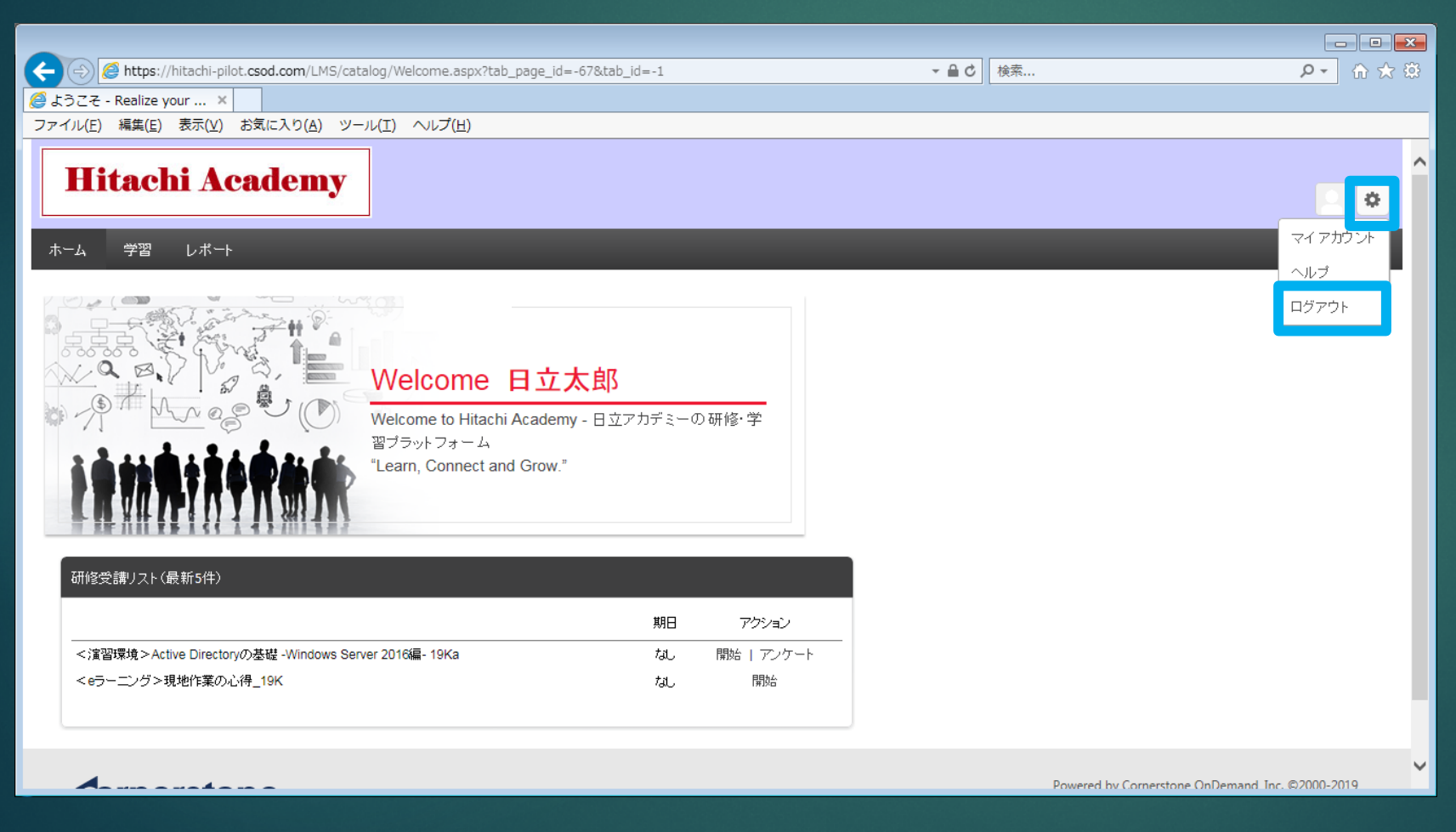

\*この画面は開発中のもので、実際の画面と一部異なる場合があります。予めご了承ください。

ログアウトするには、右上の 「歯車」ボタンをポイントし、 「ログアウト」をクリックして ください。

ログアウト

6/22

eラーニングコースの起動

をクリックします。

てください。

ホーム画面から、対象コースの

アクション欄にある、「開始」

コース起動時に、ポップアップ

ブロックの注意事項が出る場合

ントから「常に許可」を選択し

は、「このサイトのオプショ

| 🗲 🕘 🖉 https://hitachi-pilot.csod.com/LMS/scorm/LaunchLo.aspx?objectId=bda29ee7-f10b-4ef6-80cc-9aaac6012d13 🔹 🔒 🖒 | 検索 り 🗸 🛱 |
|----------------------------------------------------------------------------------------------------|----------|
| A hitachi-pilot.csod.com                                                                                         |          |
| ファイル(E) 編集(E) 表示(V) お気に入り(A) ツール(I) ヘルプ(H)                                                                       |          |
|                                                                                                    |          |
|                                                                                                    |          |
|                                                                                                    |          |
|                                                                                                    |          |
|                                                                                                    |          |
|                                                                                                    |          |
|                                                                                                    |          |
|                                                                                                    |          |

トレーニングがロードされない場合、ここをクリックして開いてください。

hitachi-pilot.csod.com からのポップアップがブロックされました。

一度のみ許可(<u>A</u>) このサイトのオプション(<u>O</u>) ▼

7/22

\*この画面は開発中のもので、実際の画面と一部異なる場合があります。予めご了承ください。

「MENU」で学習項目の目次を 表示し、「EXIT」でコンテンツ 終了となります。

左上にある「前頁」「次頁」で、

eラーニングコース画面

学習項目を移動します。

「学習の進め方と修了条件」に 詳細は記載されております。

\*コースによって、デザインや 表示されるボタンが異なります。

8/22

| <i>e</i> Launch - In | ternet Explorer                                                                                                    |                            |
|----------------------|----------------------------------------------------------------------------------------------------|----------------------------|
| Shttps://hita        | achi-pilot.csod.com/lms/scorm/clientLMS/ScormFrames.aspx?aicc_sid=AICCGnlpSxrcYaU4BmT8-APVmg&aicc_url=https://hitachi-pilot.csod.com/LMS/scorm/aicc.aspx | <b>a</b>                   |
| 前頁                   | 次頁                                                                                                    | MENU EXIT X<br>Page: 2/142 |
| 学習済                  | <u>学習の進め方 -必ずお読みください-</u>                                                                                                    | ^                          |
|                      | 第1章 アルゴリズムとは                                                                                                    |                            |
| 学習中                  | 1.1 この章で学習すること                                                                                                    |                            |
|                      | <u>1.2 アルゴリズム</u>                                                                                                    |                            |
|                      | <u>1.3 コンピュータとアルゴリズム</u>                                                                                                    |                            |
|                      | <u>1.4 アルゴリズムの評価</u>                                                                                                    |                            |
|                      | <u>1.5 この章のまとめ</u>                                                                                                    |                            |
|                      | 第2章 フローチャート                                                                                                    |                            |
|                      | 2.1 この章で学習すること                                                                                                    |                            |
|                      | 2.2 順次処理                                                                                                    |                            |
|                      | <u>2.2.1 フローチャートの書き方</u>                                                                                                    |                            |
|                      | <u>2.2.2 処理の流れと内容の確認(トレース)</u>                                                                                                    |                            |
|                      | <u>2.2.3 変数</u>                                                                                                    |                            |
|                      | <u>2.2.4 練習2-1</u>                                                                                                    |                            |
| <b>.</b>             | 2.3 判断処理                                                                                                    | Ý                          |

進捗状況の確認や、ページの ジャンプも可能です。

MENU画面

9/22 eラーニングコースの終了

- - -

J = EXIT × Page 1/142

MENU 🗮

000-0312f(2018.04)

【学習の進め方と修了条件】

(このページに音声はありません)

「EXIT」をクリックすると、確 認メッセージが表示されます。 「OK」をクリックして、コン テンツ終了となります。

次回コースを選択すると、前回 「EXIT」を押した学習項目から 再開されます。

\*この画面は開発中のもので、実際の画面と一部異なる場合があります。予めご了承ください。

アルゴリズムの基礎-フローチャート編-

株式会社 日立アカデミー

(c) Hitachi Academy Co., Ltd. 2018, 2019. All rights reserved.

2 終了しますか? Exit the contents?

キャンセル

Web ページからのメッセージ

ntps://hitachi-pilot.csod.com/lms/scorm/clientLMS/ScormFrames.aspx?aicc\_sid=AICCGnlpSxrcYaU4BmT8-APVmg&aicc\_url=https://hitachi-pilot.csod.com/LMS/scorm/aicc.aspx

Launch - Internet Explorer

次頁〉

10/22

| Eaunch - Internet Explorer                                                                                                    |                                                              |
|----------------------------------------------------------------------------------------------------|--------------------------------------------------------------|
| https://hitachi-pilot.csod.com/lms/scorm/clientLMS/ScormFrames.aspx?aicc_sid=AICCGnlpSxrcYaU4BmT8-APVmg8                                        | .aicc_url=https://hitachi-pilot.csod.com/LMS/scorm/aicc.aspx |
| 前頁次頁                                                                                                    | MENU = EXIT ×<br>Page: 2/142                                 |
| 1 アルゴリズムとは 1. この章で学習すること                                                                                                    | ▶ 補足説明                                                       |
| ■ 1. この章で学習すること<br>第1章では、アルゴリズムとは何かについて、以下の目次に従って学習します。<br>1. 1 この章で学ぶこと<br>1. 2 アルゴリズム<br>1. 3 コンピュータとアルゴリズム<br>1. 4 アルゴリズムの評価<br>1. 5 この章のまとめ | この章では、アルゴリズムとは何かについ<br>て、以下の目次に従って学習します。                     |
|                                                                                                    | STEP 1/2                                                     |
|                                                                                                    |                                                              |

項目内の移動は、右下のボタン を利用します。

eラーニングコンテンツ画面

| Launch - Internet Explorer     Score Algorithms / Score Algorithms / Score Algorithms / Score Algorithms / Algorithms / Algorit |                               |                                                                     |
|----------------------------------------------------------------------------------------------------|-------------------------------|---------------------------------------------------------------------|
| 前頁次頁                                                                                                    | MENU E EXIT X<br>Page: 33/142 | 理解度テスト・修了テスト設問<br>画面                                                |
| <b>理解度テスト</b>                                                                                                    |                               | テストは、受講期間中何度でも<br>回答できます。                                           |
| BAL $bde \& h T h$ $bde \& h T h$                                                                                                    | ~ ~                           | スクロールして設問に回答します。<br>最終設問の下にある「回答して<br>次へ」をクリックすると、回答<br>確認画面に移動します。 |

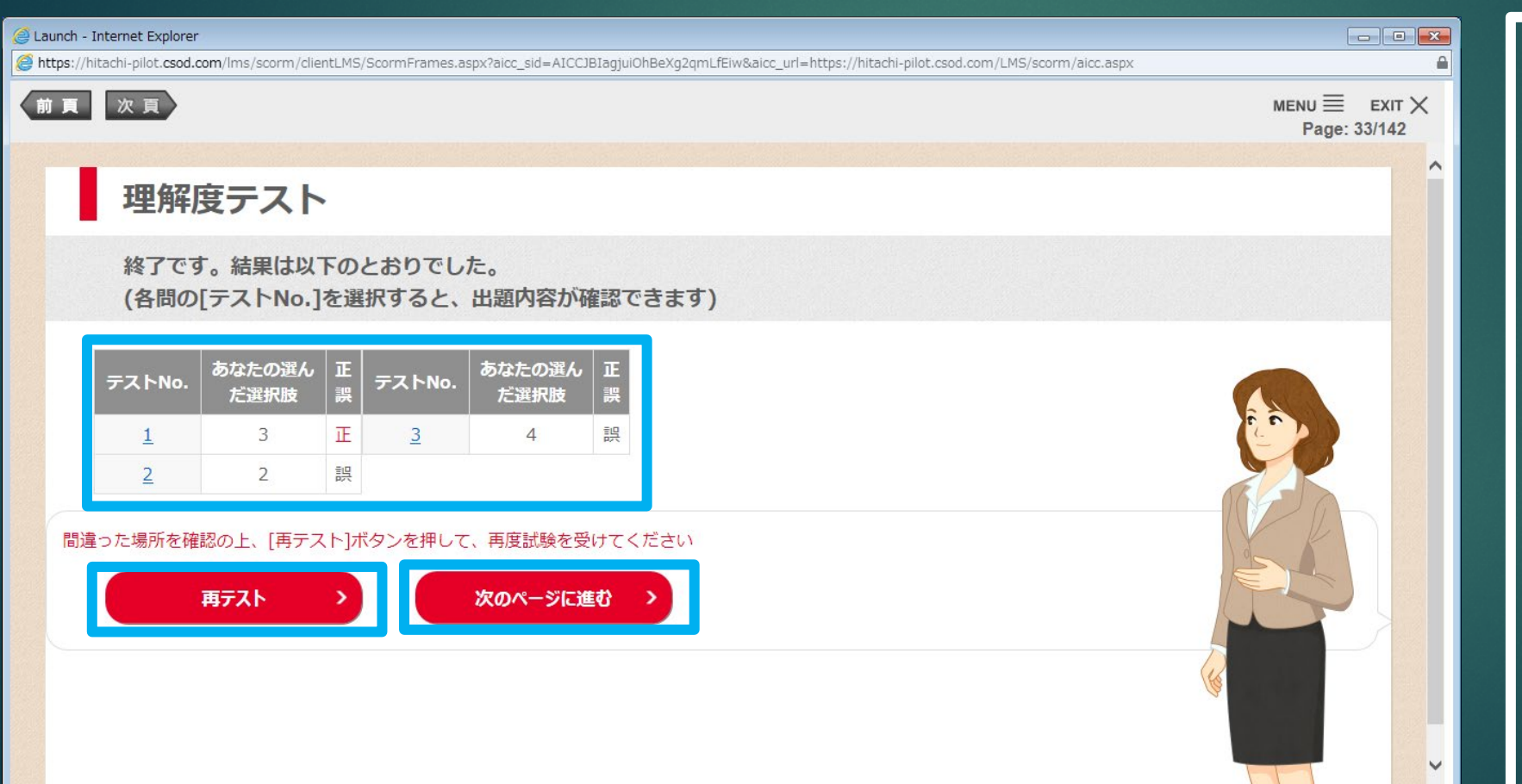

\*この画面は開発中のもので、実際の画面と一部異なる場合があります。予めご了承ください。

12/22

#### 理解度テスト・修了テスト回答 確認画面

回答結果が確認できます。 「再テスト」をクリックすると、 もう一度テストに回答できます。 (前回の回答はクリアされま す。)

「次のページに進む」をクリッ クすると次の学習項目に移動し ます。(修了テストの場合は、 100%の正答が必要になりま す。)

#### - - -Launch - Internet Explorer nttps://hitachi-pilot.csod.com/lms/scorm/clientLMS/ScormFrames.aspx?aicc\_sid=AICC-Qucv4bAGbkLebBhNlW3IA&aicc\_url=https://hitachi-pilot.csod.com/LMS/scorm/aicc.asp> 前頁次頁 $\mathsf{MENU} \equiv \mathsf{EXIT} \times$ Page: 142/142 アルゴリズムの基礎-フローチャート編-本教材は以上で終了です。 ・「EXIT(終了)」をクリックして教材を終了してください。 ・教材終了後(すべての学習項目が「学習済」)、アンケートを実施してください。 ・本研修は教材の実施とアンケートの提出をもって修了(完了)となります。 お疲れ様でした。 株式会社 日立アカデミー

(c) Hitachi Academy Co., Ltd. 2018, 2019. All rights reserved.

\*この画面は開発中のもので、実際の画面と一部異なる場合があります。予めご了承ください。

13/22

#### コース終了画面

修了テストで100%の正答し、 「次ページに進む」をクリック すると、学習コンテンツの終了 画面が表示されます。

当社研修をより良くするために、 当社からのアンケートへの回答 にご協力いただけますようお願 いいたします。

14/22

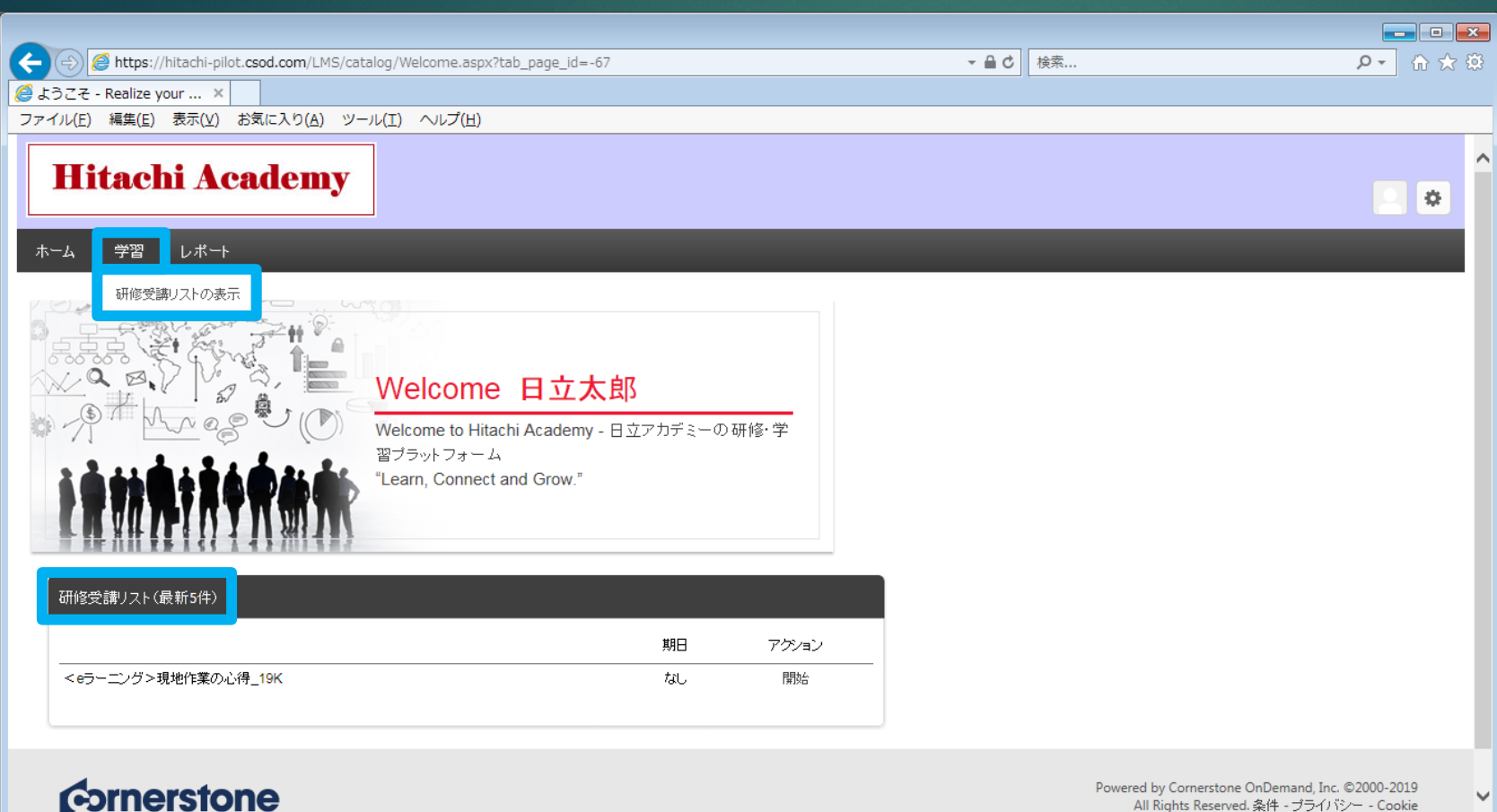

All Rights Reserved. 条件 - ブライバシー - Cookie

\*この画面は開発中のもので、実際の画面と一部異なる場合があります。予めご了承ください。

アンケート回答・再学習 学習コースを終了すると、対象 コースはホーム画面から見えな くなります。

アンケートに回答したり、コー スを再学習するには、研修受講 リストを表示させます。 方法は、次の2通りあります。

1. 「学習」をポイントし、 「研修受講リストの表示」をク リック

2. 画面右側にある「研修受講 リスト(最新5件)」をクリック

15/22

| 🗲 🕘 🏽 https://hitachi-pilot.csod.com/phnx/driver.aspx?routename=Social/UniversalProfile/Transcript&TargetUser=659074&RESET= 🔻 🖨 🖒 | 検索              | ₽ ↔ ☆ ↔ |
|----------------------------------------------------------------------------------------------------|-----------------|---------|
|                                                                                                    |                 |         |
| ファイル(E) 編集(E) 表示(Y) お気に入り(A) ツール(I) ヘルフ(H)                                                                                        |                 |         |
| Hitachi Academy                                                                                                    |                 | ^       |
| In a contracting                                                                                                    | 検索              | ې ک     |
| ホーム  学習  レポート                                                                                                    |                 |         |
| ソフトウェアの更新のため、2019年3月23日 の 9:30 JST から 11:30 JSTまで、お使いのボータルが利用できません。                                                               |                 | 0       |
| ▲ 日立太郎 _ プロフィール マ 成績簿 アクション マ                                                                                                    |                 |         |
|                                                                                                    |                 | **      |
| ○時間<br>果様トレーニング時間 会計年度終了<br>2019/03/31 ● コスト<br>\$620.22                                                                          |                 |         |
| アクティブ・<br>追加日・<br>マクティブ・<br>デフ<br>ン演習付き】uCosminexus Application Server 入門 - 構築基礎19Ka<br>アーカイフ ku ステータス;進行中                        | トレーニングを検索<br>開始 |         |
|                                                                                                    |                 | ¥       |

アンケート回答・再学習 トレーニング受講リスト画面の 「アクティブ」をクリックし、 「完了」をクリックすると、 コース終了した一覧が表示され ます。

16/22

|                                                                                                    |           |       | x   |
|----------------------------------------------------------------------------------------------------|-----------|-------|-----|
| 🗲 🕘 💋 https://hitachi-pilot.csod.com/phnx/driver.aspx?routename=Social/UniversalProfile/Transcript&TargetUser=659074&RESET=" 🛩 🔒 🖒 🛽 |           | ደ በ 🗘 | ŧġ; |
|                                                                                                    |           |       |     |
| ファイル(E) 編集(E) 表示(⊻) お気に入り( <u>A</u> ) ツール(I) ヘルプ(出)                                                                                  |           |       |     |
| Hitachi Academy                                                                                                    |           |       | ^   |
|                                                                                                    | 検索        | Q 2 🔅 |     |
| ホーム  学習  レポート                                                                                                    |           |       |     |
| ソフトウェアの更新のため、2019年3月23日 の 9:30 JST から 11:30 JST まで、お使いのボータルが利用できません。                                                                 |           | 8     |     |
| ■ 日立太郎 _ プロフィール ▼ 広績簿 アクション ▼                                                                                                    |           |       |     |
| ☆ > 日立太郎 _ > トレーニング受講リスト:日立太郎 _                                                                                                    |           |       |     |
| トレーニング受講リスト:日立太郎 _                                                                                                    |           |       |     |
| 研修データを使用して、アクティブな研修すべてを管理します。                                                                                                    |           |       |     |
| 会計年度終了コント                                                                                                    |           |       |     |
| 0時間 2019/03/31 \$620.22                                                                                                    |           |       |     |
|                                                                                                    |           |       |     |
| 完了▼  完了日▼   すべてのタイブ▼                                                                                                    | トレーニングを検索 | Q     |     |
| 検索結果 (3)                                                                                                    |           |       |     |
| (eL)【ナビ 機能付き】データウェアハウスにおけるデータモデリング解説_19K                                                                                             | 開始        |       |     |
| 売了: 2019/03/20 ステータス:完了                                                                                                    |           |       | J   |
|                                                                                                    |           |       | *   |

コースの一覧にある対象コース から、アンケートや再学習がで きます。

アンケート回答・再学習

アンケート回答

を移動します。

断できます。

式です。

アンケートは、一問一画面の形

アンケートの設問に回答いただ

き、「戻る」「次へ」で、設問

「保存(後で回答)」をクリック

すると、アンケートの回答を中

| ② 伊林tps://hitachi-pilot.csod.com/evaluations/EvalLaunch.aspx?loid=bda29ee7-f10b-4ef6-80cc-9aaac6012d13&evalLvl=1&redirect * 首 0 接流 |
|----------------------------------------------------------------------------------------------------|
| 🧭 Realize your potential: 🗙                                                                                                    |
| ファイル(F) 編集(E) 表示(V) お気に入り(A) ツール(T) ヘルブ(H)                                                                                         |
|                                                                                                    |
| 評価 - (eL)【ナビ機能付き】データウェアハウスにおけるデータモデリング解説 19K                                                                                       |
|                                                                                                    |
|                                                                                                    |
|                                                                                                    |
|                                                                                                    |
|                                                                                                    |
|                                                                                                    |
|                                                                                                    |
| 質問 1. 自己的 化乙酰乙酰乙酰乙酰乙酰乙酰乙酰乙酰乙酰乙酰乙酰乙酰乙酰乙酰乙酰乙酰乙酰乙酰乙酰                                                                                  |
| 受講したこのコースを、周りの方(同僚や友人など)に、どの程度おすすめしようと思いますか? (すすめたい10点~すすめたくない0点)                                                                  |
|                                                                                                    |
|                                                                                                    |
|                                                                                                    |
| ○ 7点                                                                                                    |
| ○ 6 <u>4</u>                                                                                                    |
| O 5.A.                                                                                                    |
|                                                                                                    |
|                                                                                                    |
|                                                                                                    |
|                                                                                                    |
| ○ ∪元<br>選択した点数の理由を、簡単に教えてください。【任意回答】:                                                                                              |
|                                                                                                    |
|                                                                                                    |
|                                                                                                    |
|                                                                                                    |
| 体存れて、時間ノーベインシ                                                                                                    |
|                                                                                                    |
|                                                                                                    |
|                                                                                                    |

18/22

| 🗲 🕘 🖉 https://hitachi-pilot.csod.com/evaluations/EvalLaunch.aspx?loid=bda29ee7-f10b-4ef6-80cc-9aaac6012d13&evalLvl=1&redirect 🗸 🔒 🖒 🛛 検索 の 🗸 | 5 🛱 |
|----------------------------------------------------------------------------------------------------|-----|
| Ce Realize your potential: ×                                                                                                    |     |
| ファイル(E) 編集(E) 表示(V) お気に入り(A) ツール(I) ヘルプ(H)                                                                                                   |     |
| 評価 - (eL)【ナビ機能付き】データウェアハウスにおけるデータモデリング解説_19K                                                                                                 |     |
| 受講の理由・前提条件                                                                                                    |     |
| 質問 1.                                                                                                    |     |
| 受謝のきっかけ(複数選択可)                                                                                                    |     |
|                                                                                                    |     |
|                                                                                                    |     |
|                                                                                                    |     |
|                                                                                                    |     |
| □ その他<br>【その他】を選択された方は、下記の棚に具体的な内容を記入してくたさい。【任意回答】:                                                                                          |     |
| $\hat{}$                                                                                                    |     |
| 《戻る 保存(後で再開) 最終回答の提出                                                                                                    |     |
|                                                                                                    |     |
|                                                                                                    |     |
|                                                                                                    |     |
|                                                                                                    |     |
|                                                                                                    |     |

\*この画面は開発中のもので、実際の画面と一部異なる場合があります。予めご了承ください。

最後のアンケートの設問画面に ある「最終回答の提出」をク リックすると、アンケートが提 <u>出されます。</u>

アンケート回答

| 🗲 🕣 🖉 https://hitachi-pilot.csod.com/phnx/driver.aspx?routename=Social/UniversalProfile/Transcript&TargetUser=659074&RESET=* 👻 🔒 🖒 | 検索        | ይ - 🔐 🛠    |
|----------------------------------------------------------------------------------------------------|-----------|------------|
| <i>@</i> ユニバーサル プロフィー ×                                                                                                    |           |            |
| ファイル(E) 編集(E) 表示(V) お気に入り(A) ツール(I) ヘルプ(H)                                                                                         |           |            |
| Hitachi Academy                                                                                                    | 検索        | ^<br>• • • |
| ホーム  学習  レポート                                                                                                    |           |            |
| ソフトウェアの更新のため、2019年3月23日 の 9:30 JST から 11:30 JST まで、お使いのボータルが利用できません。                                                               |           | 8          |
| ▲ 日立太郎 _ ブロフィール ▼ 成績薄 アクション ▼                                                                                                    |           |            |
| <ul> <li></li></ul>                                                                                                    |           |            |
| ○時間<br>果様トレーニング時間 会計年度終了<br>2019/03/31 ● □スト<br>\$620.22                                                                           |           |            |
| 完了▼ 完了日▼ すべてのタイブ▼<br>検索結果 (3)                                                                                                    | トレーニングを検索 | ٩          |
| (el)【ナビ機能付き】データウェアハウスにおけるデータモデリング解説_19K<br>完了: 2019/03/20 ステータス:完了                                                                 | 開始        | ,          |

\*この画面は開発中のもので、実際の画面と一部異なる場合があります。予めご了承ください。

 「完了」をクリックすると、終 了したコースの一覧が表示され ます。
 終了したコースの一覧にある
 「開始」をクリックすると、学

習コースが表示されます。

「アクティブ」をクリックし、

コースの再学習

20/22

| 🗲 🛞 🖉 https://hitachi-pilot.csod.com/phnx/driver.aspx?routename=Social/UniversalProfile/Transcript&TargetUser=659074&RESET= 👻 🔒 🖒 🛛 検索 | ₽- 佘☆戀   |
|----------------------------------------------------------------------------------------------------|----------|
|                                                                                                    |          |
| ファイル(E) 編集(E) 表示(⊻) お気に入り( <u>A</u> ) ツール(I) ヘルプ( <u>H</u> )                                                                           |          |
| Hitachi Academy                                                                                                    | ^        |
|                                                                                                    |          |
| ホーム 学習 レポート                                                                                                    |          |
| ソフトウェアの更新のため、2019年3月23日 の 9:30 JST から 11:30 JST まで、お使いのポータルが利用できません。                                                                   | 8        |
| ▲ 日立太郎 _ プロフィール ▼ 成績薄 アクション ▼                                                                                                    |          |
| <ul> <li></li></ul>                                                                                                    | ***      |
| ○時間<br>案後トレーニング時間 会計年度終了<br>2019/03/31 ● コスト<br>\$620.22                                                                               |          |
| 完了▼     完了日▼     すべてのタイプ▼       検索結果 (3)                                                                                               | <u> </u> |
| (eL) 【ナビ 機能付き】データウェアハウスにおけるデータモデリング解説_19K<br>業了: 2019/02/20 2年- ゆる: 業了<br>開始                                                           |          |

トレーニング受講リストから確

受講歴の確認

認したいコース名をクリックし、 トレーニングの詳細画面が表示 されます。

\*「開始」ボタン右側の▼をク リックし、「トレーニングの詳 細を表示」をクリックでも同様 です。

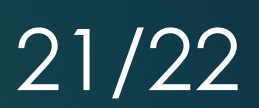

| 🗲 🕘 🏉 https://hitachi-pilot.csod.com/LMS/UserTranscript/OnlineClassView.aspx?qs=%5e%5e%5eYs7gIntWaQ4b17GPqJEIN3UpRkTabaCYI 👻 🔒 🖒 🛛 検索 | ♀▼ 命☆隠                  |
|----------------------------------------------------------------------------------------------------|-------------------------|
|                                                                                                    |                         |
| ファイル(E) 編集(E) 表示(Y) お気に入り(A) ツール(I) ヘルプ(H)                                                                                            |                         |
| ホーム 学習 レポート                                                                                                    |                         |
| トレーニング受謝リスト: 日立太郎 _ >                                                                                                    |                         |
|                                                                                                    |                         |
|                                                                                                    |                         |
|                                                                                                    | 🥅 アーカイブ済みトレーニング受講リストに移動 |
| トレーニングの詳細                                                                                                    |                         |
|                                                                                                    |                         |
| トレーニング タイブ: オンライン セッション                                                                                                    |                         |
| プロバイダ:IA_Hitachi Information Academy                                                                                                  |                         |
| バージョン: 1.0<br>トレーニング時間料: - 0.時間 0 分                                                                                                   |                         |
| 説明: (eL)【ナビ機能付き】データウェアハウスにおけるデータモデリング解説_19K DBE705                                                                                    |                         |
| ステータス: <b>完了した研修</b>                                                                                                    |                         |
| ドレーニング目的。<br>期日: なし                                                                                                    |                         |
| Global ID: IA_DBE705xxr00_0001                                                                                                    |                         |
| デリバリースタイル (Delivery Style): オンライン/e-learning                                                                                          |                         |
| トレーニングの治律地                                                                                                    |                         |
|                                                                                                    |                         |
| 進捗状况: <b>100% (20/20 単位完了</b> )                                                                                                    |                         |
| 前回のアクセス: 2019/03/21                                                                                                    |                         |
| 表示回数の合計: 12<br>時間の表示: 1時間 17分                                                                                                    |                         |
|                                                                                                    |                         |
|                                                                                                    |                         |
| モジューノ  ③ご目 、下のモジュールの詳細を表示(eL)【ナビ機能付き】データウェアハウスにおけるデータモデリング解説_19K                                                                      | ✓                       |
|                                                                                                    |                         |

\*この画面は開発中のもので、実際の画面と一部異なる場合があります。予めご了承ください。

トレーニングの詳細画面からトレーニングの進捗にある「モジュール」をクリックすると、詳細な進捗状況が確認できます。

受講歴の確認

22/22

| <i>グ</i> モジュール - Internet Explorer                       |              |            |     |
|----------------------------------------------------------|--------------|------------|-----|
| https://hitachi-pilot.csod.com/EPM/Spellcheck/blank.html |              |            |     |
| <b>I</b> II 3                                            |              |            |     |
| そのです。                                                    |              |            |     |
|                                                          | ~>###_19K/1- | - 10:      |     |
| タイトル/ID                                                  | ステータス        | 完了日        | スコア |
| (す)「上に機能供注] ニークウェマンウラにおけるニークチェントが報題 192                  |              |            |     |
| . 本コース受講にあたって                                            | 完了           | 2019/03/15 | 0   |
|                                                          | 元」           | 2019/03/20 | U   |
| . 1.1 データウェアハウス概要                                        | 完了           | 2019/03/20 | 0   |
| . 1.2 データウェアハウス設計手順概要                                    | 完了           | 2019/03/20 | 0   |
| . 2.1 基幹データベースの統合ビュー作成手順                                 | 完了           | 2019/03/20 | 0   |
| . 例題-ソースデータの検証                                           | 完了           | 2019/03/20 | 0   |
| . 例題-基幹チータベースの仮想統合                                       | 完了           | 2019/03/20 | 0   |
| . 2.2 分析ニーズの明確化                                          | 完了           | 2019/03/20 | 0   |
| . 例題-分析ニーズの明確化                                           | 完了           | 2019/03/20 | 0   |
| . 2.3 設計対象の抽出                                            | 完了           | 2019/03/20 | 0   |
| . 例題-設計対象の抽出                                             | 完了           | 2019/03/20 | 0   |
| . 机上演習1,2                                                | 完了           | 2019/03/20 | 0   |
| . 3.1 非正規化(1)                                            | 完了           | 2019/03/20 | 0   |
| . 3.1 非正規化(2)                                            | 完了           | 2019/03/20 | 0   |
| . 机上演習3                                                  | 完了           | 2019/03/20 | 0   |
| . 例題- データマート設計                                           | 完了           | 2019/03/20 | 0   |
| . 机上演習4                                                  | 完了           | 2019/03/20 | 0   |
| . 修了試験開始                                                 | 完了           | 2019/03/20 | 0   |
| - 修了試驗                                                   | <b>二</b> 7   | 2019/03/20 | 100 |
| - 終了ページ<br>                                              | 完了           | 2019/03/20 | 0   |

受講歴の確認

PDU等の登録の際は、次の日付 を登録ください。

開始日:最初のタイトル完了日終了日:最後のタイトル完了日